#### **MVZ Labor Münster** Dr. Löer, Prof. Cullen und Kollegen

# Anwenderdokumentation

#### LABORDATENABRUF ILABCLIENT VERSION 3.12

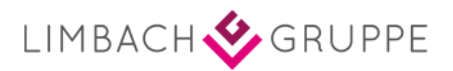

#### Vorgehensweise Labordatenabruf

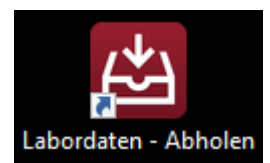

Doppelklick auf das Desktopsymbol um den Labordatenabruf mittels iLabClient zu starten. Dieser verbindet sich nun mit der Datenbank

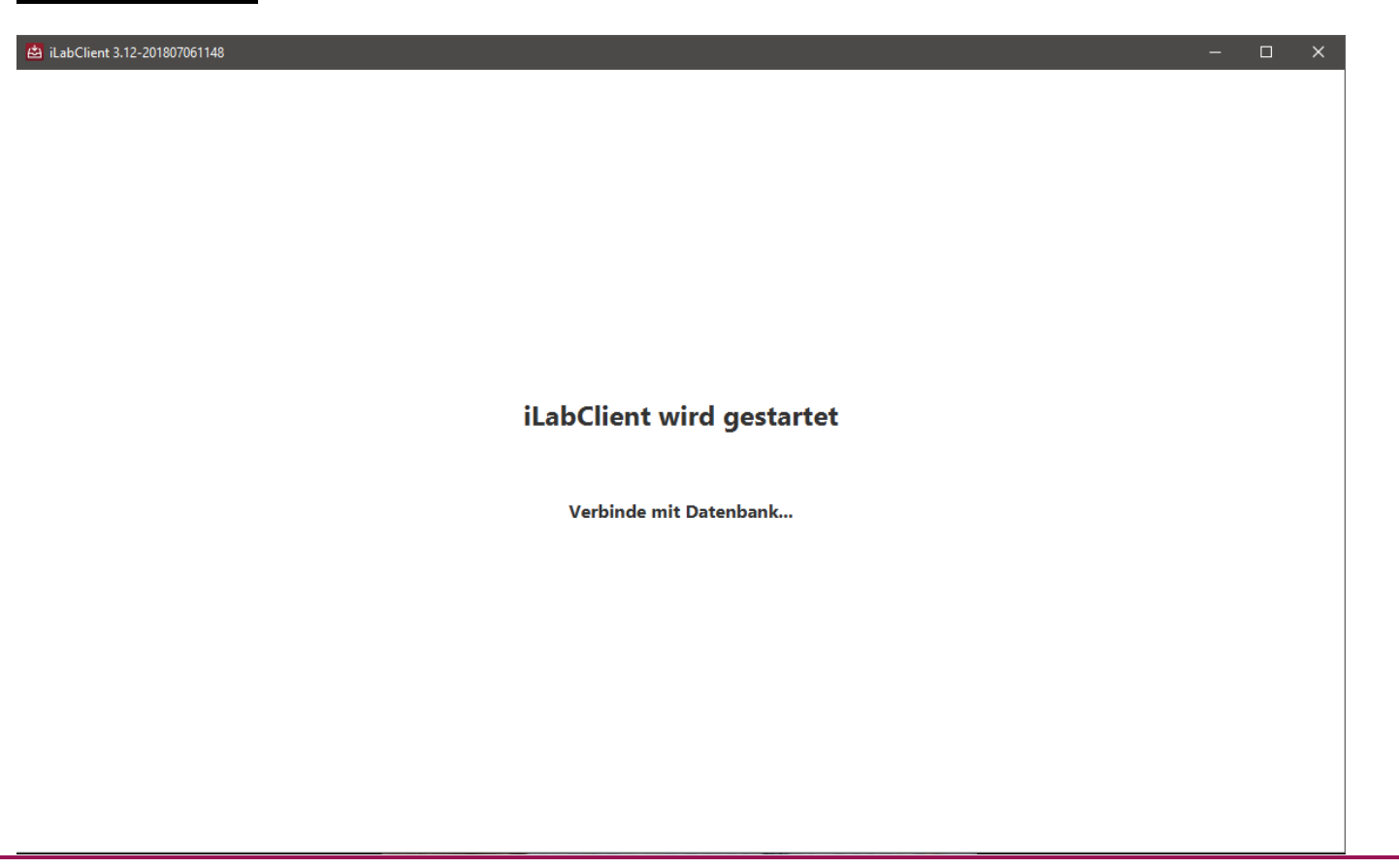

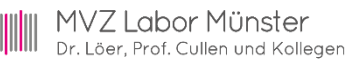

#### Vorgehensweise Labordatenabruf

Der iLabClient sendet eine Anforderung an den Laborserver

| 📩 iLabClient 3.12-201807061148        | - 0 | × |
|---------------------------------------|-----|---|
|                                       |     |   |
|                                       |     |   |
|                                       |     |   |
|                                       |     |   |
|                                       |     |   |
|                                       |     |   |
|                                       |     |   |
|                                       |     |   |
| Hole Befunde ab für MVZ Labor Münster |     |   |
| (Labor: Medizinisches Labor Münster)  |     |   |
|                                       |     |   |
| Sando Anforderung an den Sarvor       |     |   |
| Sende Amorderung an den Server        |     |   |
|                                       |     |   |
|                                       |     |   |
|                                       |     |   |
|                                       |     |   |
|                                       |     |   |
|                                       |     |   |
|                                       |     |   |
|                                       |     |   |

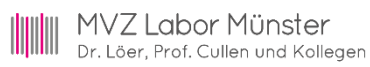

#### Vorgehensweise Labordatenabruf

Der Labordatenabruf war erfolgreich, die Daten können jetzt importiert werden

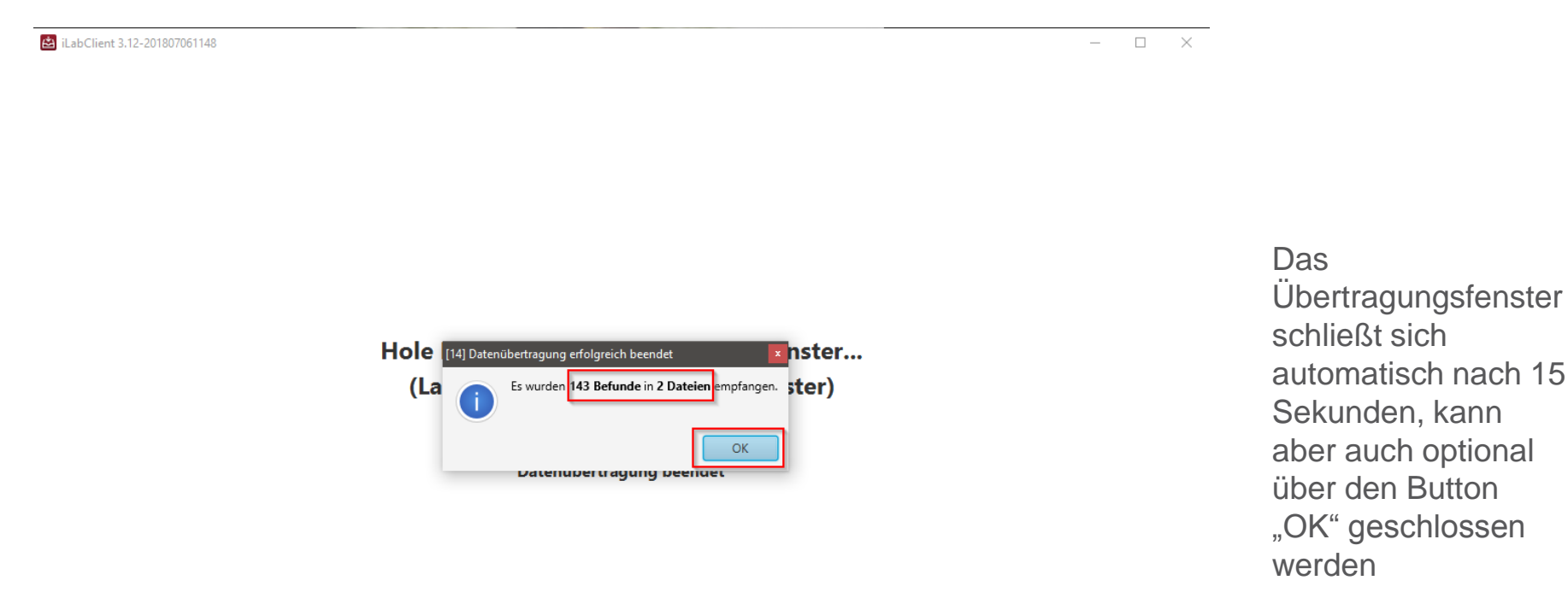

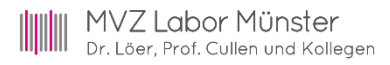

#### Vorgehensweise Labordatensuche

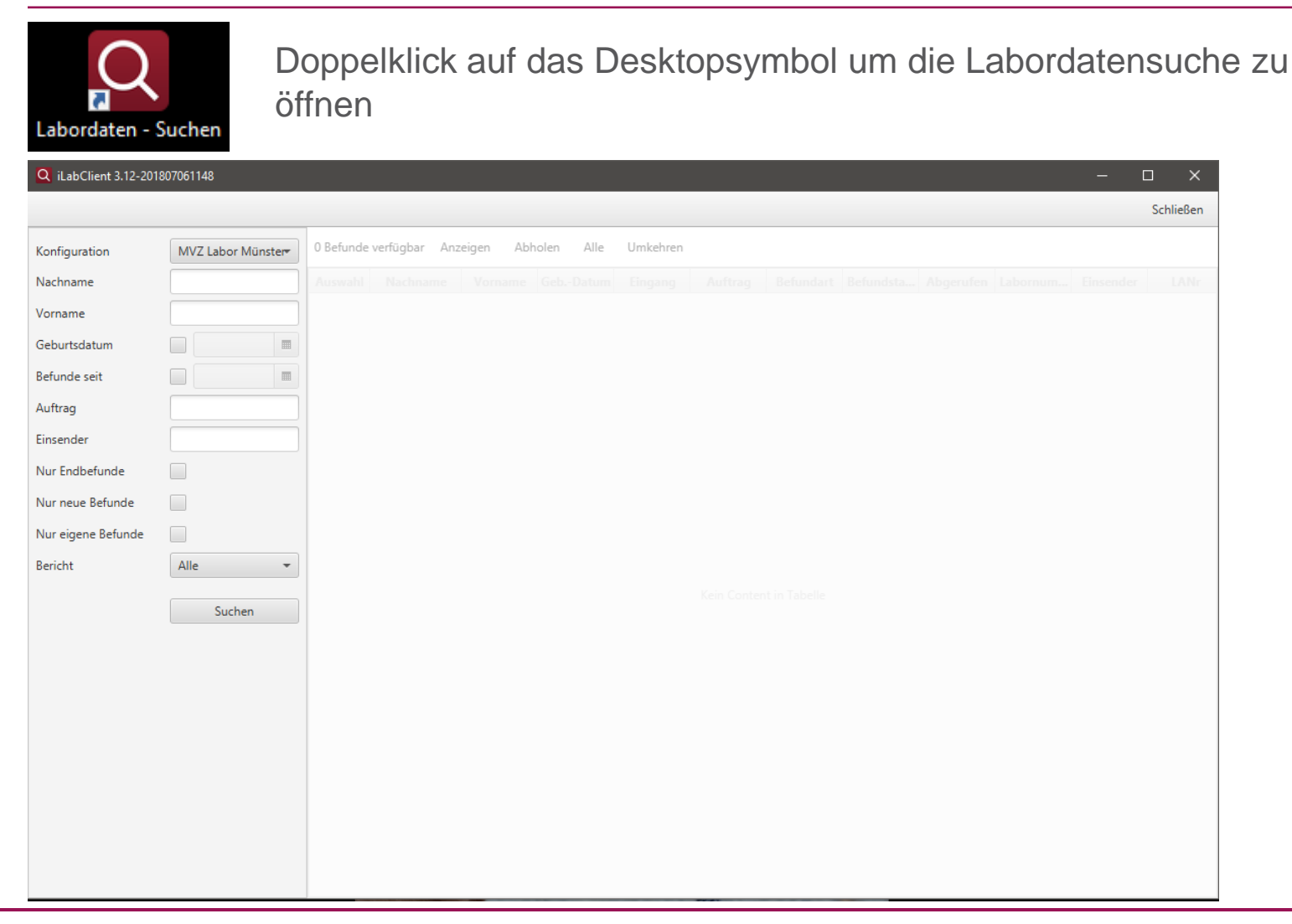

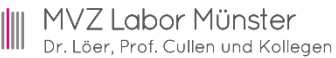

#### Filtersuche

Über die Labordatensuche können fehlende Befunde erneut bereitgestellt oder als PDF angezeigt werden

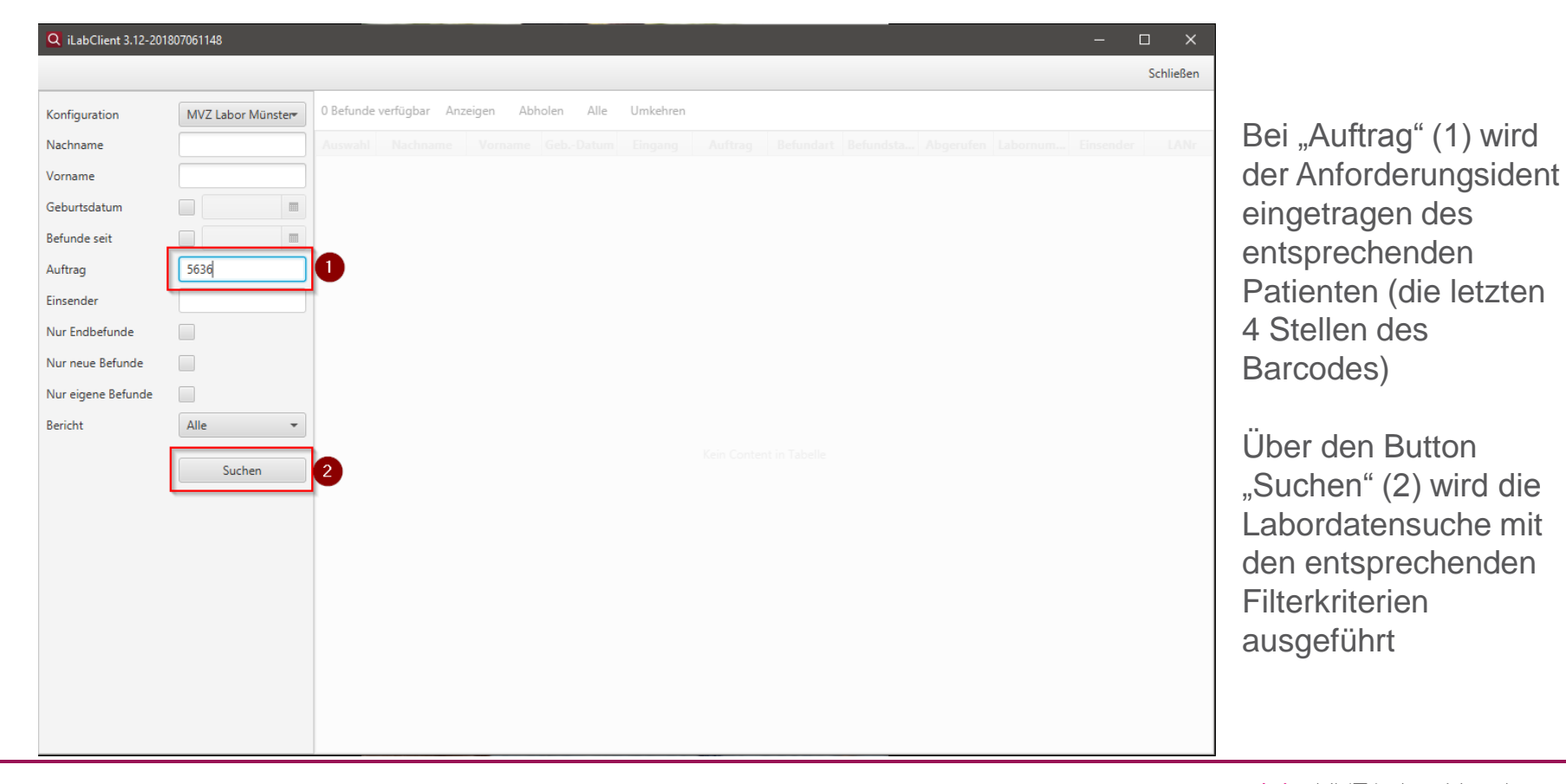

### Ergebnisanzeige der Filtersuche

Der iLabClient zeigt nun alle Befunde welche den Filterkriterien entsprechen an

| Konfiguration      | MVZ Labor Münster | 1 Befunde | verfügbar An | zeigen Abl | holen Alle | Umkehren   |         |           |           |           |          |           |      |
|--------------------|-------------------|-----------|--------------|------------|------------|------------|---------|-----------|-----------|-----------|----------|-----------|------|
| Nachname           |                   | Auswahl   | Nachname     | Vorname    | GebDatum   | Eingang    | Auftrag | Befundart | Befundsta | Abgerufen | Labornum | Einsender | LANr |
| Vorname            |                   |           | live in      | linda -    | 24.08.1983 | 31.10.2018 | 5636    | Facharzt  | Vorbefund | Ja        | 39405636 | LWHM(MV   |      |
| Geburtsdatum       |                   | 0         |              |            |            |            |         |           |           |           |          |           |      |
| Befunde seit       |                   |           |              |            |            |            |         |           |           |           |          |           |      |
| Auftrag            | 5636              | ]         |              |            |            |            |         |           |           |           |          |           |      |
| Einsender          |                   | )         |              |            |            |            |         |           |           |           |          |           |      |
| Nur Endbefunde     |                   |           |              |            |            |            |         |           |           |           |          |           |      |
| Nur neue Befunde   |                   | _         |              |            |            |            |         |           |           |           |          |           |      |
| Nur eigene Befunde |                   |           |              |            |            |            |         |           |           |           |          |           |      |
| Bericht            | Alle 👻            |           |              |            |            |            |         |           |           |           |          |           |      |
|                    | Suchen            | ]         |              |            |            |            |         |           |           |           |          |           |      |
|                    |                   | _         |              |            |            |            |         |           |           |           |          |           |      |
|                    |                   | -         |              |            |            |            |         |           |           |           |          |           |      |
|                    |                   |           |              |            |            |            |         |           |           |           |          |           |      |
|                    |                   | _         |              |            |            |            |         |           |           |           |          |           |      |
|                    |                   |           |              |            |            |            |         |           |           |           |          |           |      |
|                    |                   |           |              |            |            |            |         |           |           |           |          |           |      |

Wenn der Haken bei "Auswahl" (1) gesetzt wird besteht die Möglichkeit den/die Befund/e als PDF anzeigen zu lassen (2) oder ihn/sie erneut vom Laborserver abzuholen (3) und anschließend zu importieren

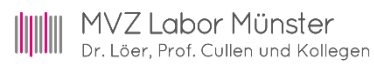

## Befundanzeige als PDF

#### Der Befund wird über den Button "Anzeigen" als PDF dargestellt

| 🚨 iLab1541145292889.pdf - Adol                                                                                                    | be Acrobat Reader DC                                                                                                    |
|----------------------------------------------------------------------------------------------------|----------------------------------------------------------------------------------------------------|
| Datei Bearbeiten Anzeige Fe                                                                                                    | nster Hilfe                                                                                                    |
| Start Werkzeuge                                                                                                    | iLab15411452928 ×                                                                                                    |
| 🖺 🔶 🖶 🖂                                                                                                    | Q ⑦ ⓓ 1 / 1 k ⓓ ⊙ ⊕ 71,6% ▾                                                                                                    |
| Labor Münster<br>MVZ Labor Münster<br>La<br>Name :<br>Geb. : 24.08<br>Ihre Nummer : 5545                                                    | aborbefundLWHM<br>aborbefund Vorbefund Seite 1<br>Material-Bingang : 31.10.2018<br>Auftrag8-Nummer : 39405636<br>Befundbericht vom : 31.10.2018 |
| Probenmaterial: NaF-Blut<br>Glucose (NaF-Plasma)<br>Probenmaterial: EDTA-Blut<br>Hb Alc (DCCT)<br>Hb Alc (IFCC)<br>Durchschnitts-Blutzucker | 79 mg/d1 74 - 106<br>5.5 % 4.3 - 5.9<br>37 mm01/m01 23 - 42<br>111 mg/d1 80 - 120                                                               |
|                                                                                                    |                                                                                                    |
| Þ                                                                                                    |                                                                                                    |
|                                                                                                    |                                                                                                    |
|                                                                                                    |                                                                                                    |

Hier kann der Befund bei Bedarf gedruckt oder gespeichert werden.

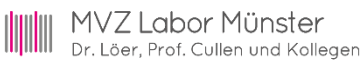

#### Suche ohne Filterkriterien

Der iLabClient zeigt nun alle Befunde, die den Filterkriterien entsprechen, an

| _                 |                   |              |                                                                                                    |                  |             |            |         |            |           |           |            |           | Schließ |
|-------------------|-------------------|--------------|----------------------------------------------------------------------------------------------------|------------------|-------------|------------|---------|------------|-----------|-----------|------------|-----------|---------|
| Configuration     | MVZ Labor Münster | 150 Befun    | de verfügbar                                                                                                    | Anzeigen A       | Abholen All | e Umkehre  | n       |            |           | -         | 3          | _         |         |
| lachname          |                   | Auswahl      | Nachname                                                                                                    | Vorname          | GebDatum    | Eingang    | Auftrag | Befundart  | Befundsta | Abgerufen | Labornu*   | Einsender | LAN     |
| /orname           |                   |              | territor.                                                                                                    | der mellen i der | 05.11.1965  | 02.10.2018 |         | Microbiolo | Endbefund | Ja        | 1580823221 | LWHM(MV   |         |
| orname            |                   |              | 1000                                                                                                    | 1000             | 13.01.1995  | 02.10.2018 | 9483    | Facharzt   | Endbefund | Ja        | 15809483   | LWHM(MV   |         |
| eburtsdatum       |                   |              | lane a                                                                                                    | Perfect.         | 03.06.1965  | 08.10.2018 |         | Facharzt   | Endbefund | Ja        | 15813433   | LWHM(MV   |         |
| efunde seit       |                   |              | 100 C                                                                                                    | Sec.             | 17.07.1966  | 09.10.2018 |         | Facharzt   | Nachforde | Ja        | 15814939   | LWHM(MV   |         |
| uftrag            |                   |              | 100                                                                                                    | Sec.             | 17.07.1966  | 09.10.2018 |         | Facharzt   | Endbefund | Ja        | 15814939   | LWHM(MV   |         |
|                   | 1                 |              | Servey 1                                                                                                    | Section 4        | 03.02.1960  | 09.10.2018 | 4969    | Facharzt   | Nachforde | Ja        | 15814969   | LWHM(MV   |         |
| nsender           |                   |              | Sec. 1                                                                                                    | Sector 1         | 03.02.1960  | 09.10.2018 | 4969    | Facharzt   | Nachforde | Ja        | 15814969   | LWHM(MV   |         |
| ur Endbefunde     |                   |              | Series .                                                                                                    | Paperson         | 03.02.1960  | 09.10.2018 | 4969    | Facharzt   | Vorbefund | Ja        | 15814969   | LWHM(MV   |         |
| ur neue Befunde   |                   | $\checkmark$ | Service 1                                                                                                    | (interaction)    | 20.03.1944  | 09.10.2018 | 4970    | Facharzt   | Endbefund | Ja        | 15814970   | LWHM(MV   |         |
| ur oigono Pofundo |                   |              | States 1                                                                                                    | hereite          | 05.11.1965  | 09.10.2018 |         | Facharzt   | Endbefund | Ja        | 15815090   | LWHM(MV   |         |
| ur eigene berunde |                   |              | The state                                                                                                    | Sec.             | 06.07.1985  | 09.10.2018 | 5245    | Facharzt   | Endbefund | Ja        | 15815245   | LWHM(MV   |         |
| ericht            | Alle 🔻            |              | The second                                                                                                    | Aug State        | 14.07.1953  | 09.10.2018 | 6252    | Facharzt   | Endbefund | Ja        | 15816252   | LWHM(MV   |         |
|                   |                   |              | 100                                                                                                    | No.              | 05.04.1957  | 11.10.2018 |         | Facharzt   | Endbefund | Ja        | 15819434   | LWHM(MV   |         |
| 2                 | Suchen            |              | Sec. 10                                                                                                    |                  |             | 12.10.2018 |         | Facharzt   | Nachforde | Ja        | 15819603   | LWHM(MV   |         |
|                   |                   |              | Sec. 1                                                                                                    | 1000             |             | 12.10.2018 |         | Facharzt   | Vorbefund | Ja        | 15819603   | LWHM(MV   |         |
|                   |                   |              | and the second second se | 10.00            | 03.10.1954  | 12.10.2018 | 01140   | Facharzt   | Endbefund | Ja        | 15819794   | LWHM(MV   |         |
|                   |                   |              | 10.00                                                                                                    | 10.0             | 23.01.1957  | 12.10.2018 | 917     | Facharzt   | Endbefund | Ja        | 15819795   | LWHM(MV   |         |
|                   |                   |              | les .                                                                                                    | les .            |             | 15.10.2018 |         | Microbiolo | Vorbefund | Ja        | 1582169121 | LWHM(MV   |         |
|                   |                   |              | the second second second second second second second second second second second second second second second s                                                                                                    | Autom 1          | 10.11.1943  | 15.10.2018 |         | Microbiolo | Endbefund | Ja        | 1582189221 | LWHM(MV   |         |
|                   |                   |              | lanes in the                                                                                                    | Sec.             | 28.04.1974  | 17.10.2018 |         | Facharzt   | Endbefund | Ja        | 15824876   | LWHM(MV   |         |
|                   |                   |              | Sec. 1                                                                                                    | 100              | 30.04.1957  | 17.10.2018 |         | Microbiolo | Endbefund | Ja        | 1582592321 | LWHM(MV   |         |
|                   |                   |              | Sec.                                                                                                    | Sec.             | 21.06.1989  | 18.10.2018 |         | Microbiolo | Endbefund | Ja        | 1582725521 | LWHM(MV   |         |
|                   |                   |              | bit and                                                                                                    | lane -           | 21.06.1989  | 18.10.2018 |         | Microbiolo | Endbefund | Ja        | 1582725522 | LWHM(MV   |         |
|                   |                   |              | Sectors.                                                                                                    | <b>Delete</b>    | 05.05.1967  | 18,10,2018 |         | Facharzt   | Endbefund | la        | 15827265   | I WHM(MV  |         |

Das Feld "Auftrag" (1) sowie alle anderen Felder werden leer gelassen. Über den Button "Suchen" (2) wird die Suche ohne Filterkriterien ausgeführt

Aufgeführt werden hier die Befunde der letzten 30 Tage

Mit Klick auf die Überschriften der einzelnen Spalte (3) können die Befunde entsprechend sortiert und ausgewählt werden.

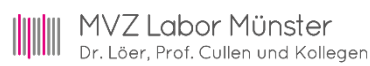

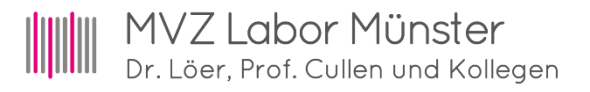

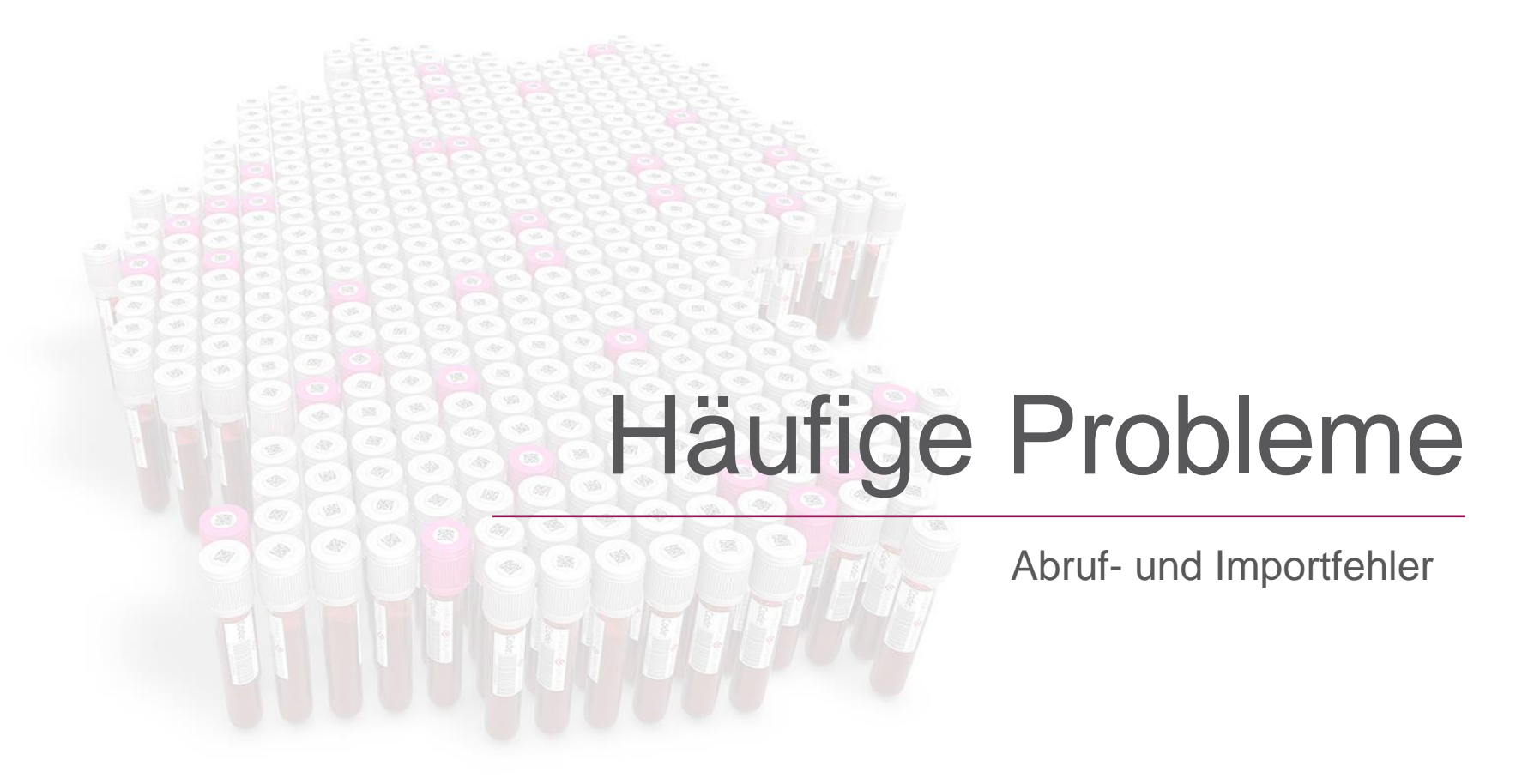

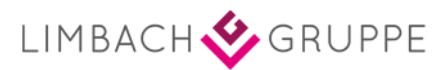

## Fehlermeldungen des iLabClient

#### Problem **Problem**

Befundabruf wird mit einer "https" Fehlermeldung abgebrochen

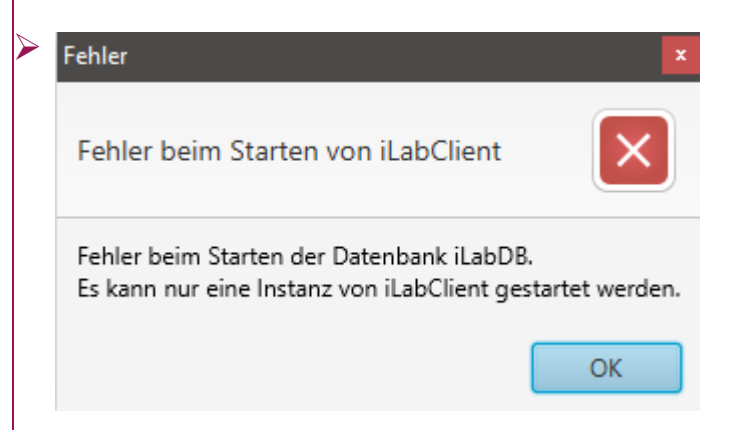

#### <u>Lösung</u>

- Überprüfung der allgemeinen Internetverbindung durch z.B. das Aufrufen einer Internetseite. Ist keine Internetverbindung vorhanden muss diese erst wiederhergestellt werden um die Labordaten abrufen zu können
- Vermutlich wird die Labordatensuche im Hintergrund noch ausgeführt. Prüfen (Taskleiste am unteren Bildschirmrand) und gegebenenfalls Schließen der Labordatensuche.

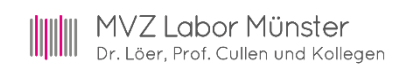

## Fehlermeldungen des iLabClient

#### Problem

| Datenübertragung beendet mit Fehlern                          |
|---------------------------------------------------------------|
| Folgende Fehler sind aufgetreten:                             |
| Auf das Verzeichnis 'U:\Labor' kann nicht zugegriffen werden. |
| [15] Datenübertragung erfolgreich beendet                     |
| OK                                                            |
|                                                               |
|                                                               |

#### <u>Lösung</u>

Auf das Verzeichnis, in welches der iLabClient die Datei ablegen soll, kann nicht zugegriffen werden. Prüfen ob das Netzlaufwerk verbunden ist, gegebenenfalls neu verbinden.

Es stehen keine Dateien zum Abholen bereit. Prüfen ob schon ein Labordatenabruf und -import stattgefunden hat. Falls der iLabClient den Abruf vorher mit einer Fehlermeldung abgebrochen hat kann es sein, dass die Daten auf Laborseite als abgerufen markiert wurden. In diesem Fall müssen diese erneut bereitgestellt werden.

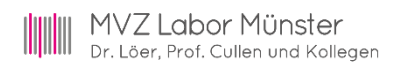

### Befund kann nicht zugeordnet werden

- Anforderungs-Ident wurde nicht vergeben
  - > Manuelle Zuordnung des Befundes zum Patienten
  - > Anforderungs-Identen nachträglich zuweisen und den Befund erneut importieren

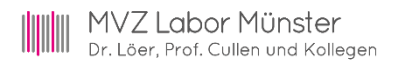

## Befund wird zu falschen Patienten geordnet

- Anforderungs-Ident wurde falsch vergeben
  - > Liste der vergebenen Labornummern kontrollieren und gegebenenfalls die Nummer korrigieren

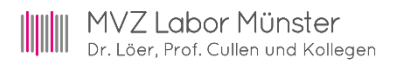

## Ziffern werden nicht übertragen

- Mediteam-Leistungen
  - > Zu jeder Untersuchung werden Ziffern übermittelt
- Facharzt-Leistungen
  - Kassenziffern werden zu Statistikzwecken übermittelt
  - > Privatziffern werden nicht übermittelt
- Bestimmte Einstellungen im Arztinformationssystem regeln die Anzeige der Ziffern in der Patientenakte